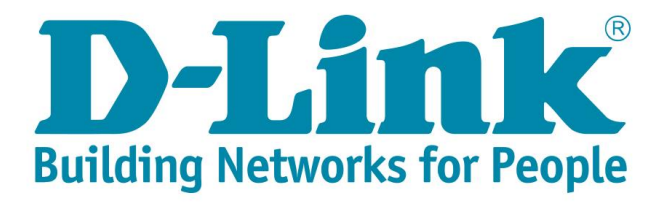

## DSL-G2562DG Vumatel Fibre Setup with DHCP

- 1) Make sure your router is connected as per the Quick Installation Guide (QIG) for Fibre service.
- 2) Type in the IP address bar 10.0.0.2 into your web-browser (IE, Chrome, Firefox etc) Click on [Cancel] to cancel the setup wizard

| ← → C (i) 10.0.2/index.ht         | ml                                                                                                    |
|-----------------------------------|----------------------------------------------------------------------------------------------------|
| Apps For quick access, place your | bookmarks here on the bookmarks bar. Import bookmarks now                                                        |
| <b>D-Link</b>                     | DSL-G2562DG Home Gateway                                                                                         |
| Quick Setup                       |                                                                                                    |
|                                   | Quick Setup                                                                                                    |
|                                   |                                                                                                    |
|                                   | <pre>step1 -&gt; step2 -&gt; step3 -&gt; step4 -&gt; step5 -&gt; step6 -&gt; step7 -&gt; step8 -&gt; step9</pre> |
|                                   | Please select which WAN interface to use:ADSL,VDSL or Ethernet WAN,                                              |
|                                   | then click the 'test' button to detect if the hardware interface is correctly connected.                         |
|                                   | Select Interface Type: ETH                                                                                       |
|                                   | Cancel Test Next                                                                                                 |

 Click on [Basic Setup] in the menu on the left Click on [WAN Service] Delete the first 3 profiles (ATM, PTM & PPPoE)

| <b>D-Link</b>                             | DSL-G256                                                       | 2DG ⊦         | lome C | Gateway          |                     |             |        |
|-------------------------------------------|----------------------------------------------------------------|---------------|--------|------------------|---------------------|-------------|--------|
| Status     Quick Setup     Basic Setup    | WAN ServiceInf                                                 | 0             |        |                  |                     |             |        |
| WAN Interface     WAN Septice             | WAN Name                                                       | Interface     | Mode   | IP Protocol Type | Service Type        | Edit/Delete |        |
| <ul> <li>LAN</li> <li>Wireless</li> </ul> | ATM_8_35_ADSL                                                  | ATM_8_35      | PPPoE  | IPv4             | TR069_INTERNET_VOIP | Edit        | Delete |
| Advanced Setup<br>Applications            | PTM_835_VDSL                                                   | PTM           | PPPoE  | IPv4             | TR069_INTERNET_VOIP | Edit        | Delete |
| Management                                | PPPoE_WAN_ETH                                                  | ETH           | PPPoE  | IPv4             | TR069_INTERNET_VOIP | Edit        | Delete |
|                                           | Dongle                                                         | USB           | PPPoE  | IPv4             | TR069_INTERNET_VOIP | Edit        | Delete |
|                                           | Set New WAN<br>Interface: ATM_<br>Mode: DHCI<br>Create Refresh | <u>8_35</u> ▼ |        |                  |                     |             |        |

Select [DHCP] from the dropdown next to "Mode" Click on [Create] to setup a new internet profile

| <b>D-Link</b>                                 | DSL-G      | 25620     | G Ho  | ome Gateway      |                     |             |
|-----------------------------------------------|------------|-----------|-------|------------------|---------------------|-------------|
| Status     Quick Setup     Basic Setup        | WAN Serv   | iceInfo   |       |                  |                     |             |
| WAN Interface     WAN Service                 | WAN Name   | Interface | Mode  | IP Protocol Type | Service Type        | Edit/Delete |
| <ul> <li>► LAN</li> <li>► Wireless</li> </ul> | Dongle     | USB       | PPPoE | IPv4             | TR069_INTERNET_VOIP | Edit Delete |
| Advanced Setup                                |            |           |       |                  |                     |             |
| Applications                                  | Set New W  | /AN       |       |                  |                     |             |
| <ul> <li>Management</li> </ul>                | -          |           | _     |                  |                     |             |
|                                               | Interface: | ETH       | •     |                  |                     |             |
|                                               | Mode:      | DHCP      | •     |                  |                     |             |

5) Fill in the details as below Click on [Apply] to proceed

| <b>D-Link</b>                          | DSL-G25620            | <b>)G</b> Home Gateway |
|----------------------------------------|-----------------------|------------------------|
| Status     Quick Setup     Basic Setup | WAN Service           |                        |
| WAN Interface     WAN Service          | Connection Name:      | Vumatel                |
| <ul><li>LAN</li><li>Wireless</li></ul> | Enable:<br>MTU:       | ✓                      |
| Advanced Setup     Applications        | IP Protocol Type:     | IPv4 ▼                 |
| <ul> <li>Management</li> </ul>         | NAT:                  |                        |
|                                        | Firewall:             |                        |
|                                        | MAC Address Override: |                        |
|                                        | Enable VLAN:          |                        |
|                                        | Service Type:         | TR069_INTERNET_VOIP •  |
|                                        | Advanced Settings     |                        |
|                                        | Apply Back Refres     | h                      |

6) Your new Vumatel DHCP profile should now be created and show on the page like this

| <b>D-Link</b>                                                            | DSL-G               | 2562D     | G Ho         | me Gateway       |                     |       |        |
|--------------------------------------------------------------------------|---------------------|-----------|--------------|------------------|---------------------|-------|--------|
| <ul> <li>▶ Status</li> <li>Quick Setup</li> <li>▼ Basic Setup</li> </ul> | WAN Servi           | ceInfo    |              |                  |                     |       |        |
| WAN Interface     WAN Service                                            | WAN Name            | Interface | Mode         | IP Protocol Type | Service Type        | Edit/ | Delete |
| LAN     Wireless                                                         | Vumatel             | ЕТН       | DHCP         | IPv4             | TR069_INTERNET_VOIP | Edit  | Delete |
| Advanced Setup     Applications                                          | Dongle              | USB       | <b>PPPoE</b> | IPv4             | TR069_INTERNET_VOIP | Edit  | Delete |
| Management                                                               | Set New W           | /AN       |              |                  |                     |       |        |
|                                                                          | Interface:<br>Mode: | ATM_8_35  | 5 ▼<br>▼     |                  |                     |       |        |
|                                                                          | Create Re           | fresh     |              |                  |                     |       |        |

- 7) To check that everything is setup correctly Click on [Status] in the menu on the left. Click on [WAN] & select [Network]
   Check under [Status] for the Vumatel connection. It should say "Connected"
  - **Note:** If the status says disconnected, please contact Telkom Support and enquire whether the fibre service is active on their side.

| N.T int                                             |                 |         | - 14<br>- 14 | . 1              |         |          |         |          |            |             |       |              |
|-----------------------------------------------------|-----------------|---------|--------------|------------------|---------|----------|---------|----------|------------|-------------|-------|--------------|
| <b>D</b> <sup>-</sup> LIIIK                         | DSL-G2562       | DG      | Home C       | Sateway          |         |          |         |          |            |             |       |              |
| Status     Device Information     WAN               | IPv4 WAN Conr   | nection | Status       |                  |         |          |         |          |            |             |       |              |
| Ethornot                                            | Connection Name | Туре    | IP Addres    | ss/Mask          |         | Default  | Gateway | Primar   | y DNS      | Secondary I | DNS   | Status       |
| Donale                                              | Vumatel         | DHCP    | 192,168,1    | 00.43/255.255.25 | 5.0     | 192,168  | 100.1   | 192.16   | 8.100.4    | 192,168,100 | 1     | Connected    |
| xDSL                                                | Dongle          | PPP     | I            |                  |         |          |         |          |            |             |       | Disconnected |
| <ul> <li>LAN</li> <li>Statistics<br/>ARP</li> </ul> | IPv6 WAN Conr   | nection | Status       |                  |         |          |         |          |            |             |       |              |
| Route<br>VolP                                       | Connection Name | Туре    | IP Add       | dress Defa       | It Gate | way      | Primary | DNS      | Secon      | dary DNS    | Prefi | x Status     |
| Quick Setup                                         | No Rule Found!  |         |              |                  |         |          |         |          |            |             |       |              |
| Basic Setup<br>Advanced Setup                       | DS-Lite Status  |         |              |                  |         |          |         |          |            |             |       |              |
| Management                                          | Connection Name | Ty      | ype M        | ode AFTR         | Address | s        | Status  |          |            |             |       |              |
|                                                     | No Rule Found!  |         |              |                  |         |          |         |          |            |             |       |              |
|                                                     | L2TP LAC Statu  | IS      |              |                  |         |          |         |          |            |             |       |              |
|                                                     | Connection Name | Тур     | e IP Ad      | dress/Mask       | Defa    | ult Gate | way     | Client V | VAN IP     | Server W    | AN IP | Status       |
|                                                     | No Rule Found   |         |              |                  |         |          |         |          |            |             |       |              |
|                                                     | L2TP LNS Statu  | IS      |              |                  |         |          |         |          |            |             |       |              |
|                                                     | Connection Name | т       | ype IF       | Address/Mask     |         | Status   |         | Aut      | nenticatio | on Mode     | U     | ser Name     |

8) For security purposes, it is strongly advised that you change our default modem login password during the first setup.

To change the router login details click on [Management] in the menu In the drop down list click on [Account Management] and then click on [Passwords] Default Old Password: admin Fill in a new password for logging into your router Click on [Apply] to save

| <b>D-Link</b>                          | DSL-G2562         | 2DG Home Gateway      |   |
|----------------------------------------|-------------------|-----------------------|---|
| <ul> <li>Status</li> </ul>             |                   |                       |   |
| Quick Setup                            | Account Manac     | ement - Passwords     |   |
| <ul> <li>Basic Setup</li> </ul>        |                   | ,                     |   |
| <ul> <li>Advanced Setup</li> </ul>     |                   |                       |   |
| Applications                           | Note: Password ca | nnot contain a space. |   |
| <ul> <li>Management</li> </ul>         |                   |                       |   |
| Reboot                                 | Username:         | admin 🔻               |   |
| <ul> <li>Settings</li> </ul>           | Old Password      |                       | 1 |
| Update Software                        | old F doorrord.   |                       |   |
| <ul> <li>Account Management</li> </ul> | New Password:     |                       |   |
| Passwords                              |                   |                       |   |
| Logs                                   | Confirm Password: |                       |   |
| Service Control                        |                   |                       | - |
| Internet Time                          | Apply Defresh     |                       |   |
| xDSL Diag                              | Пенезн            |                       |   |

9) D-Link modem comes set with unique default WIFI password on both the 2.4 & 5GHz band for security purposes. The default password can be located on the back of the router.

To change the default password for both bands (minimum of 8 characters) clicking on [Basic Setup] in the menu In the drop down list click on [Wireless] and then click on [Security Setting] Choose [SSID1] to set a unique password (WPA Preshared key) for the 2.4GHz band Choose [SSID5] to set a unique password for the 5GHz band Click on [Apply] to safe

Note: Write down the passwords somewhere safe as you will need them to connect to your Wi-Fi

| <b>D-Link</b>                                                                                                    | DSL-G2562                       | DG Home Gateway                     |
|----------------------------------------------------------------------------------------------------|---------------------------------|-------------------------------------|
| Status     Quick Setup     Basic Setup                                                                                                    | Wireless Securit                | y Setting                           |
| <ul> <li>WAN Interface         WAN Service</li> <li>LAN</li> <li>Wireless         Basic Configuration 2.4GHz         Basic Configuration 5GHz         Security Setting</li> </ul> | Choose SSID:<br>Authentication: | SSID1 V<br>WPA-PSK/WPA2-PSK MIXED V |
|                                                                                                    | Encryption Mode:                | AES T                               |
| Advanced Setup     Applications                                                                                                    | Apply Refresh                   |                                     |

10) To change the name of the 2.4GHz band click on [Basic Setup] in the menu
In the drop down list click on [Wireless] and then click on [Basic Configuration 2.4GhHz]
Select [SSID1] next to Choose SSID
Type a name for the 2.4GHz band in the field next to [SSID]
Click [Apply] to save

| D-Link                                                                                                    | DSL-G256                                                                                  | 2DG Home Gateway     |
|----------------------------------------------------------------------------------------------------|-------------------------------------------------------------------------------------------|----------------------|
| Status Quick Setup Basic Setup WAN Interface WAN Service LAN Wireless Basic Configuration 2.4GHz Basic Configuration 5GHz Descrit Patters | Wireless Basic (<br>Enable Wireless:<br>Choose SSID:<br>Enable SSID:<br>Enable Isolation: | Configuration 2.4GHz |
| Advanced Setup     Applications                                                                                                    | Hide SSID:<br>SSID:                                                                       | D-Link-2.4G          |
| Applications     Management                                                                                                    | Maximum Clients:                                                                          | 32                   |

 11) To change the name of the 5GHz band click on [Basic Configuration 5GhHz] Select [SSID5] next to Choose SSID
 Type a name for the 5GHz band in the field next to [SSID]
 Click [Apply] to save

| <b>D-Link</b>                                                                                                    | DSL-G2562D                                                                          | G Home Gateway             |
|----------------------------------------------------------------------------------------------------|-------------------------------------------------------------------------------------|----------------------------|
| Status     Quick Setup     Basic Setup                                                                                                    | Wireless Basic Conf                                                                 | iguration 5GHz             |
| <ul> <li>WAN Interface<br/>WAN Service</li> <li>LAN</li> <li>Wireless<br/>Basic Configuration 2.4GHz<br/>Basic Configuration 5GHz<br/>Security Setting</li> <li>Advanced Setup</li> <li>Applications</li> <li>Management</li> </ul> | Enable Wireless:<br>Choose SSID:<br>Enable SSID:<br>Enable Isolation:<br>Hido SSID: | SSID5 V                    |
|                                                                                                    | Hide SSID:<br>SSID:<br>Maximum Clients:<br>BSSID:<br>0<br>Apply Refresh             | 2<br>2<br>0:11:22:33:44:57 |